## **MBQIP Open Call for Minnesota Critical Access Hospitals (CAHs)**

April 5, 2023 1:00 – 2:00 p.m.

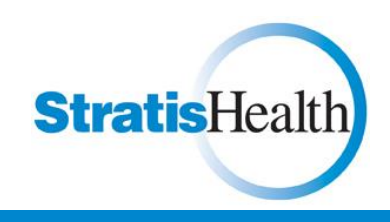

# Happy Spring!

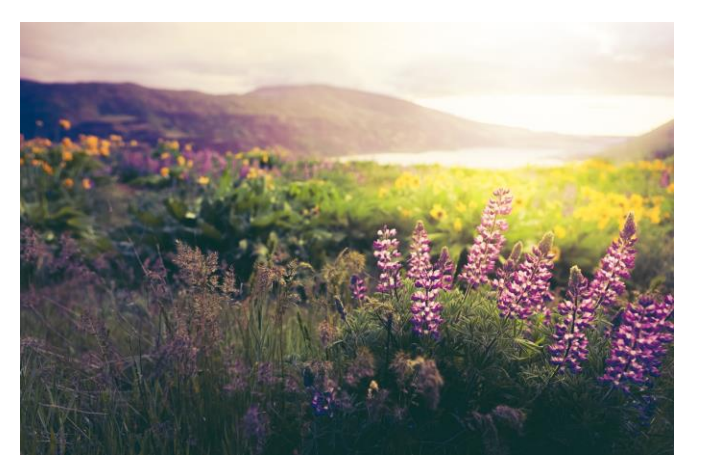

StratisHealth

## Agenda

- Discuss the latest MBQIP reports data submission for the Core MBQIP measures
- · Review how to access MBQIP data reports
- · Reminder about data submission dates
- Quality Improvement Tool or Resource of the Month

## **Stratis Health Project Team**

## Senka Hadzic, Program Manager shadzic@stratishealth.org

Robyn Carlson, Quality Reporting Specialist rcarlson@stratishealth.org

# Jodi Winters, Executive Assistant jwinters@stratishealth.org

**Stratis**Health

2

## **MBQIP Data Reports**

#### **Core MBQIP Measures Reminder**

| Patient Safety/Inpatient                                                                                                    | Patient Engagement                                                                                                    | Care Transitions                                                | Outpatient                                                                                                    |
|----------------------------------------------------------------------------------------------------|----------------------------------------------------------------------------------------------------|-----------------------------------------------------------------|----------------------------------------------------------------------------------------------------|
| HCP/IMM-3 (formerly OP-27):                                                                                                    | Hospital Consumer                                                                                                    | Emergency Department                                            | AMI:                                                                                                    |
| Influenza Vaccination Coverage Among                                                                                                    | Assessment of Healthcare                                                                                                    | Transfer Communication                                          | • OP-2: Fibrinolytic Therapy                                                                                                    |
| Healthcare Personnel (HCP)                                                                                                    | Providers and Systems                                                                                                    | (EDTC)                                                          | Received within 30 minutes                                                                                                    |
| Antibiotic Stewardship: Measured via<br>Center for Disease Control National<br>Healthcare Safety Network (CDC NHSN)<br>Annual Facility Survey | (HCAHPS)                                                                                                    | 1 composite; 8 elements                                         | <ul> <li>OP-3: Median Time to<br/>Transfer to another Facility for Acute<br/>Coronary Intervention</li> <li>ED Throughput</li> <li>OP-18: Median Time from ED Arrival<br/>to ED Departure for <i>Discharged</i> ED<br/>Patients</li> <li>OP-22: Patient Left Without<br/>Being Seen</li> </ul> |
|                                                                                                    | The HCAHPS survey contains 21 patient<br>perspectives on care and patient rating<br>items that encompass eight key topics:<br>• Communication with Doctors<br>• Communication with Nurses<br>• Responsiveness of Hospital Staff<br>• Communication about Medicines<br>• Discharge Information<br>• Cleanliness of the Hospital Environment<br>• Quietness of the Hospital Environment<br>• Transition of Care | All EDTC Composite                                              |                                                                                                    |
|                                                                                                    |                                                                                                    | <ul> <li>Home Medications</li> </ul>                            |                                                                                                    |
|                                                                                                    |                                                                                                    | <ul> <li>Allergies and/or Reactions</li> </ul>                  |                                                                                                    |
|                                                                                                    |                                                                                                    | Medications Administered in ED                                  |                                                                                                    |
|                                                                                                    |                                                                                                    | ED provider Note                                                |                                                                                                    |
|                                                                                                    |                                                                                                    | <ul> <li>Mental Status/Orientation<br/>Assessment</li> </ul>    |                                                                                                    |
|                                                                                                    |                                                                                                    | <ul> <li>Reason for Transfer and/or Plan of<br/>Care</li> </ul> |                                                                                                    |
|                                                                                                    |                                                                                                    | <ul> <li>Tests and/or Procedures Performed</li> </ul>           |                                                                                                    |
|                                                                                                    | The survey also includes screener<br>questions and demographic items. The<br>survey is 29 questions in length.                                                                                                    | Test and/or Procedure Results                                   |                                                                                                    |

StratisHealth

Stratis Health

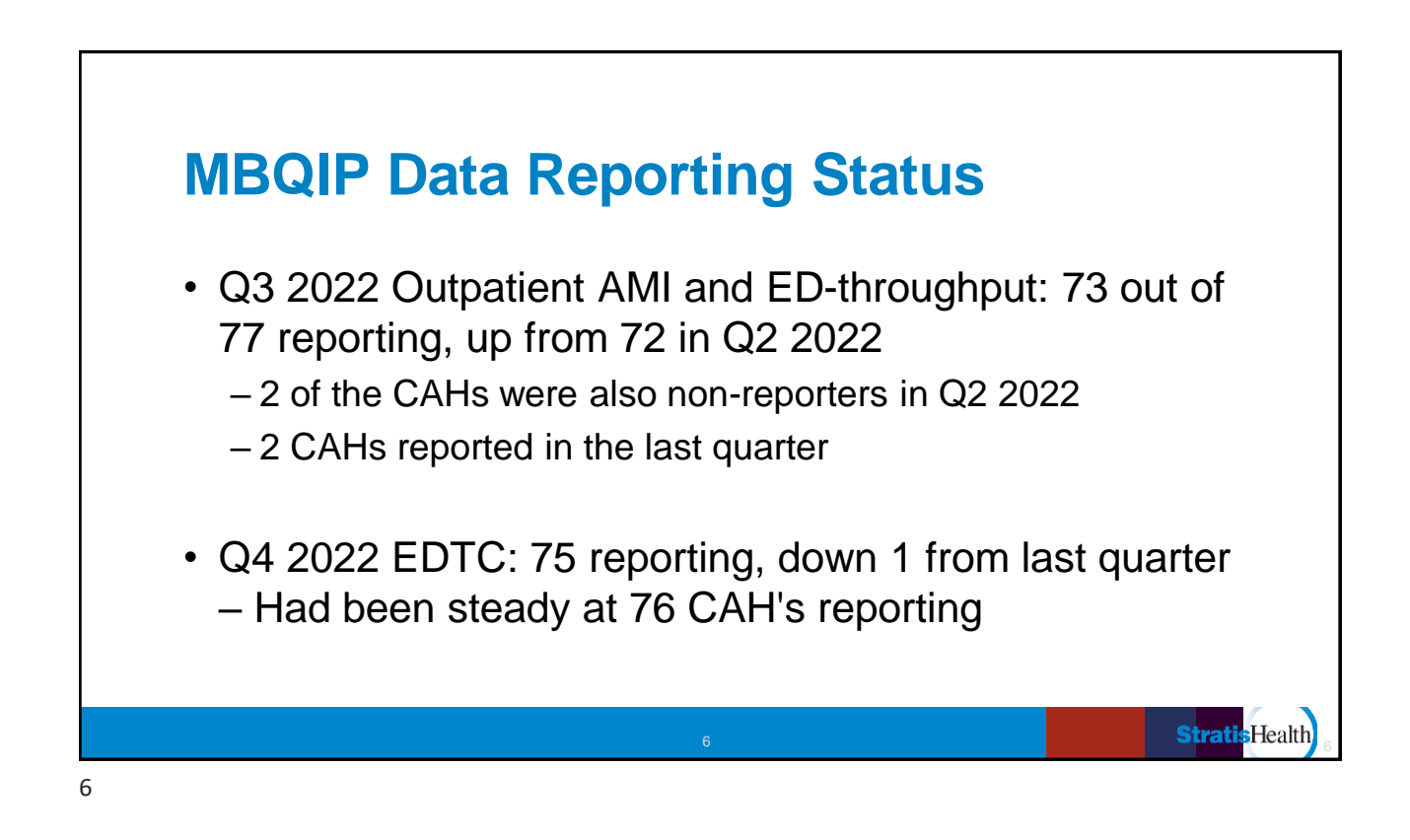

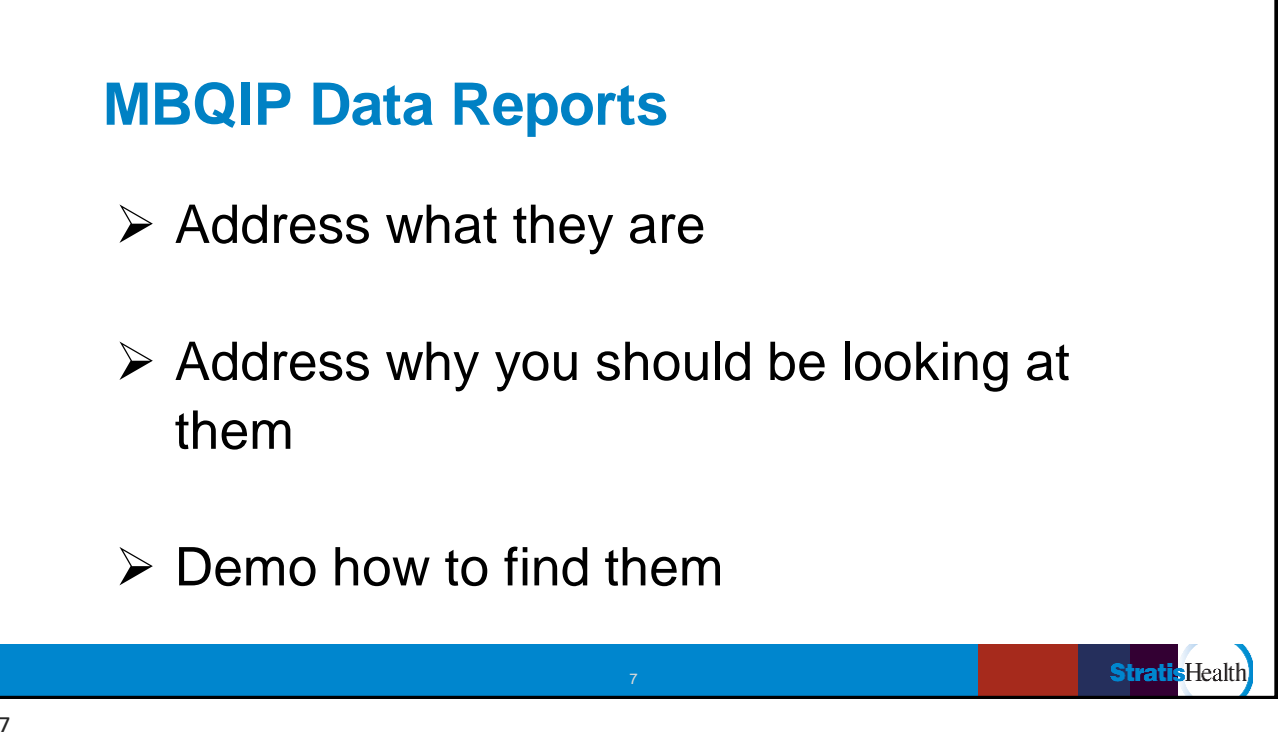

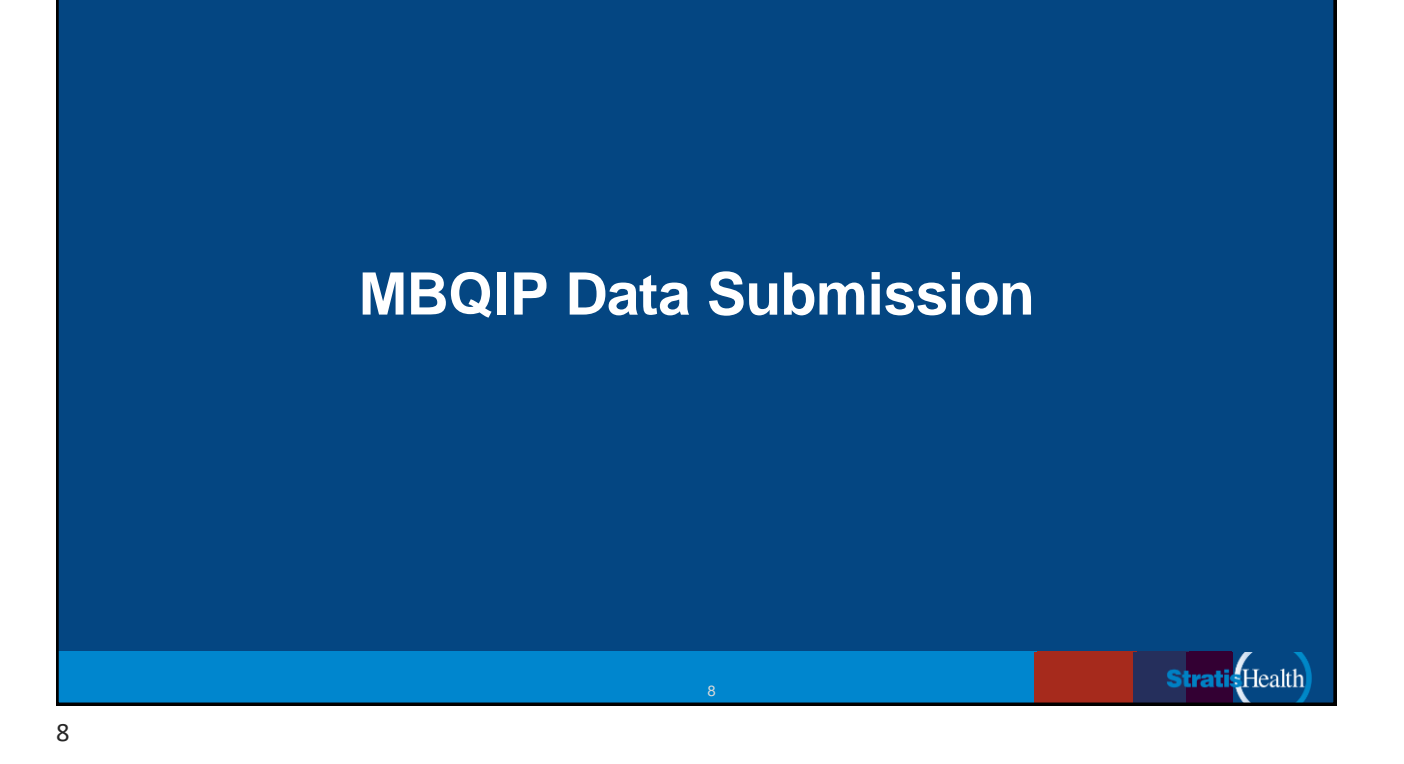

# MBQIP Data Reporting Deadlines Coming up

- EDTC Q1 2023 due April 30
- AMI and ED Throughput Q4 2022 due May 1
  - AMI measures continue to submit data through Q1 2023 encounters

**Stratis**Health

- 2022 data for OP-22 due May 15
- HCP-IMM for the Q4 2022-Q1 2023 flu season due May 15

# How to make sure your data submission was accepted and not rejected

After your data is submitted you should get confirmation that the data was received. To check and make sure the data was accepted and not rejected, run the Case Status Summary Report. This report is run from the HQR portal. To Run the Case Status Summary Report:

- 1. Log in to HQR via your HARP account.
- 2. Under the Dashboard on the left-hand side of the screen, select Data Results and Chart Abstracted.
- 3. Select the File Accuracy tab.
- 4. Under Program chose OQR (Outpatient Quality Reporting).
- 5. Under Report select Case Status Summary.
- 6. Under Encounter Quarter select the quarter for the data you have just submitted.
- 7. Click on Export CSV. Your report will appear in an Excel format showing the number of cases that made it to the warehouse for each measure submitted and the number accepted and/or rejected.

If your Case Status Summary Report shows that cases have been rejected, run the Submission Detail Report. This report will show you why your cases have been rejected. Correct the errors and resubmit those cases. Follow the above steps but select **Submission Detail** as your report.

If your Case Status Summary Report shows no data fits the criteria, then the data you submitted did not make it to the warehouse. Something must have gone wrong with your submission so try again.

Do not wait until right before the data due date to submit and check on your data. If you have rejected cases, you will want to have time to correct the errors and resubmit. Once the due date has passed, no further data will be accepted for the quarter.

**Stratis**Health

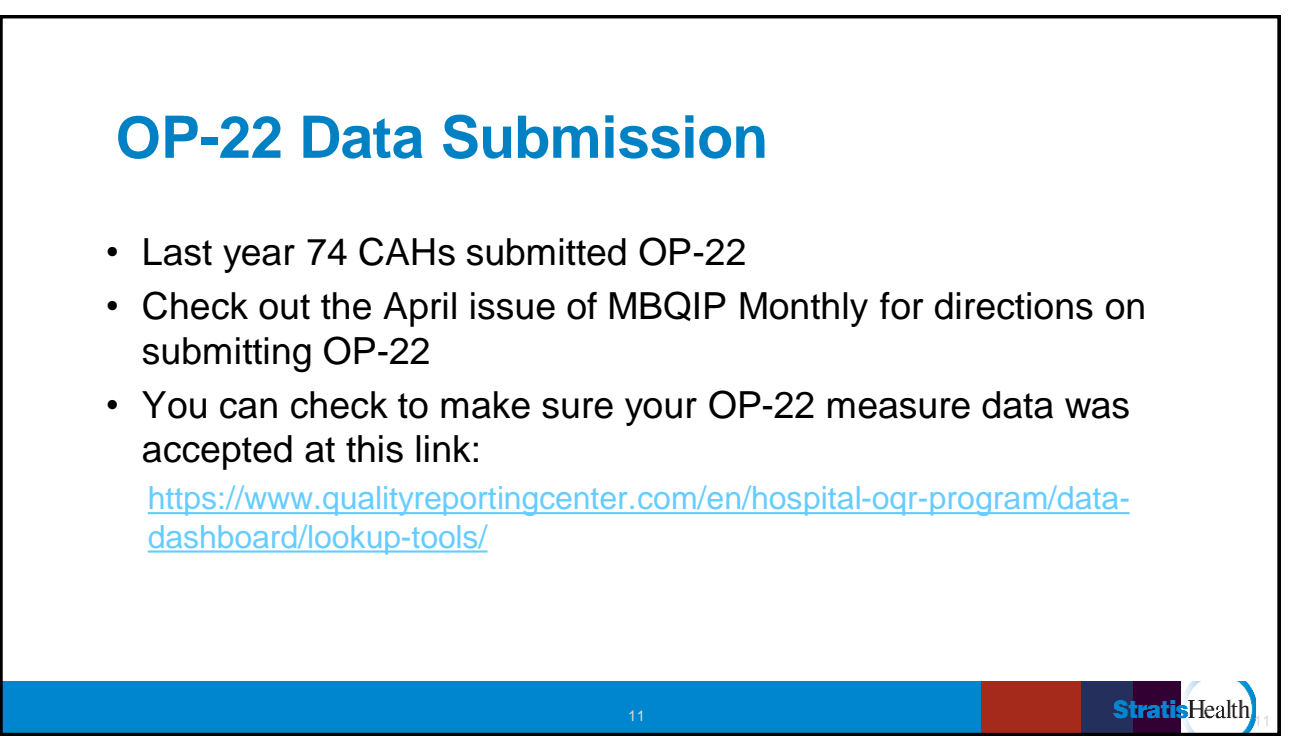

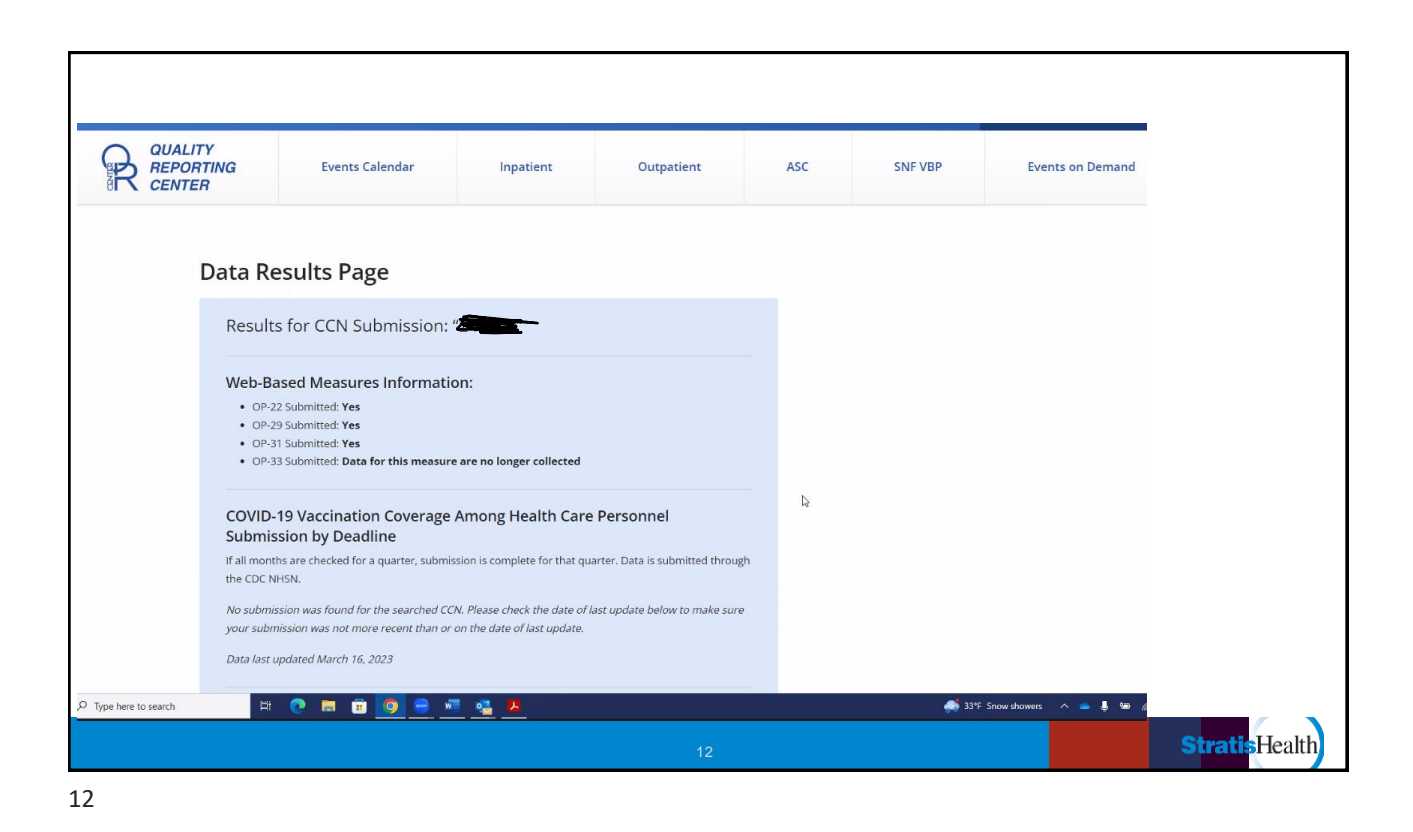

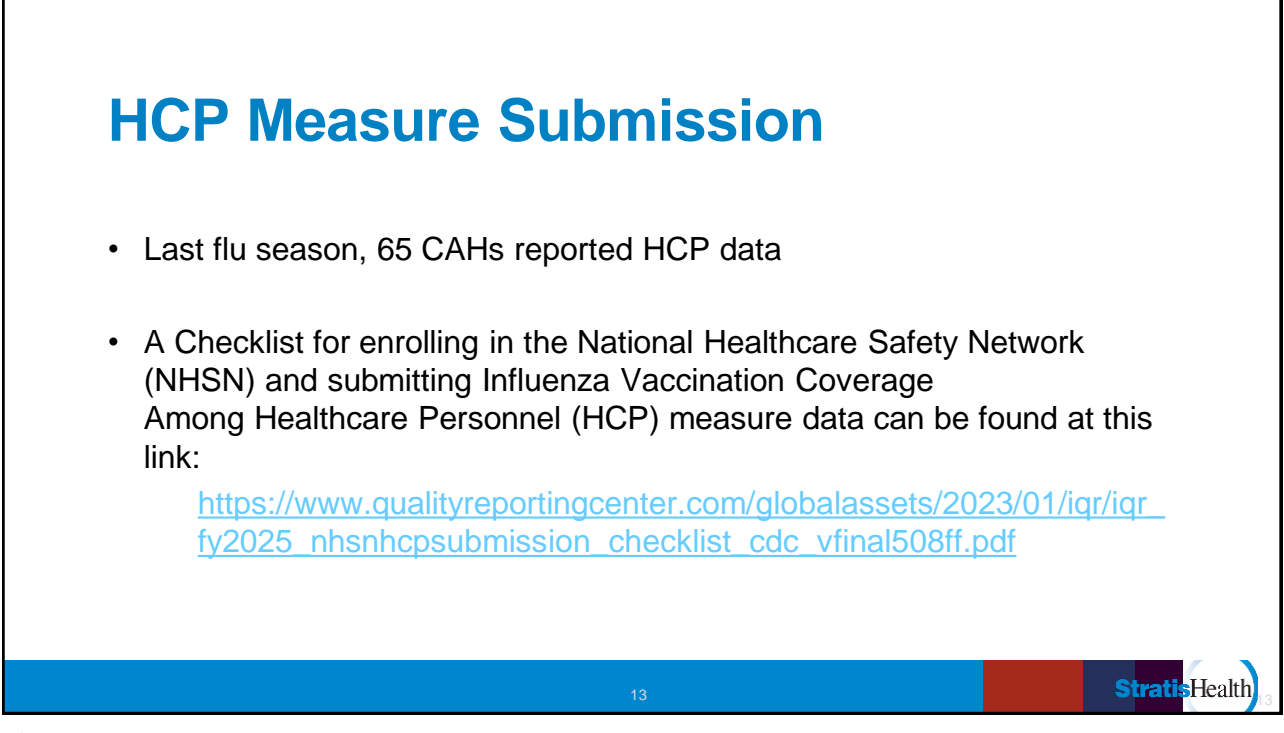

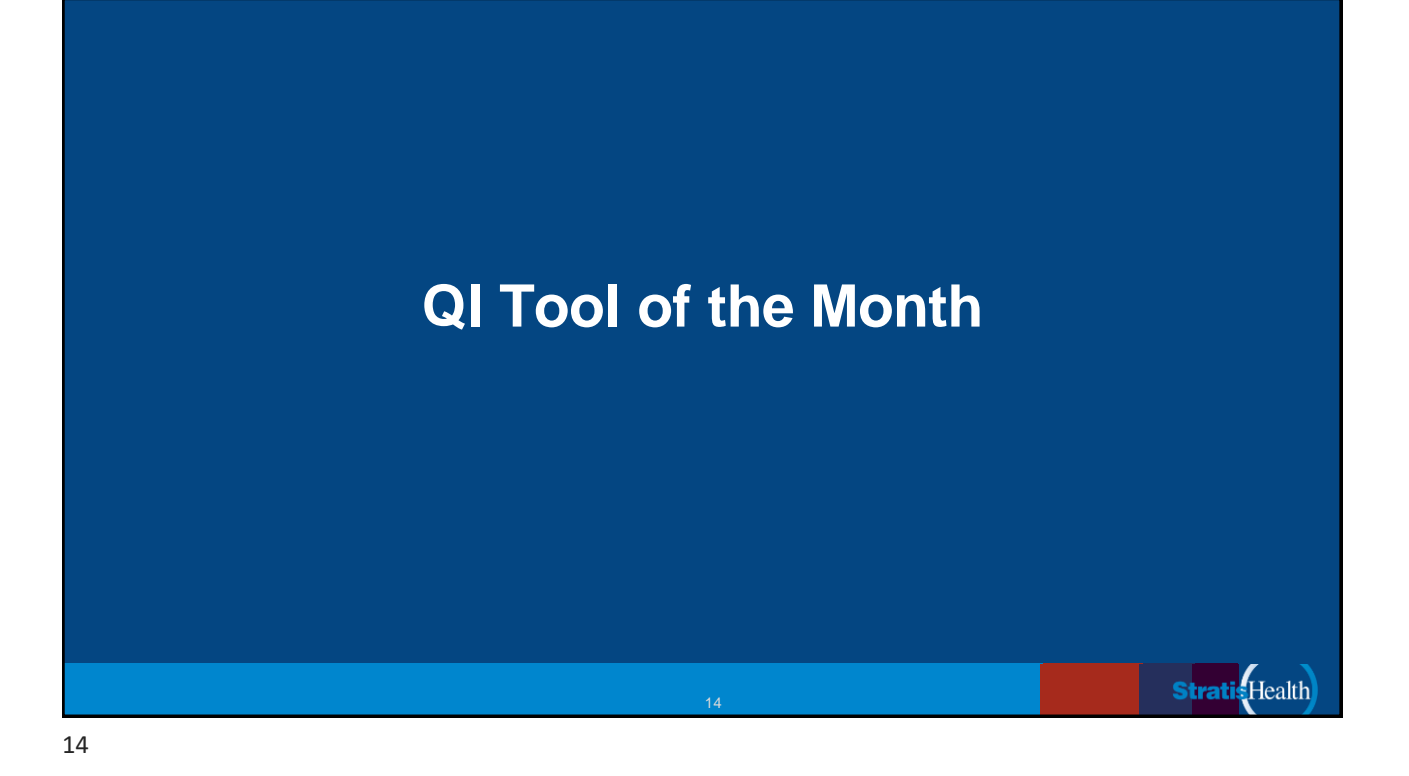

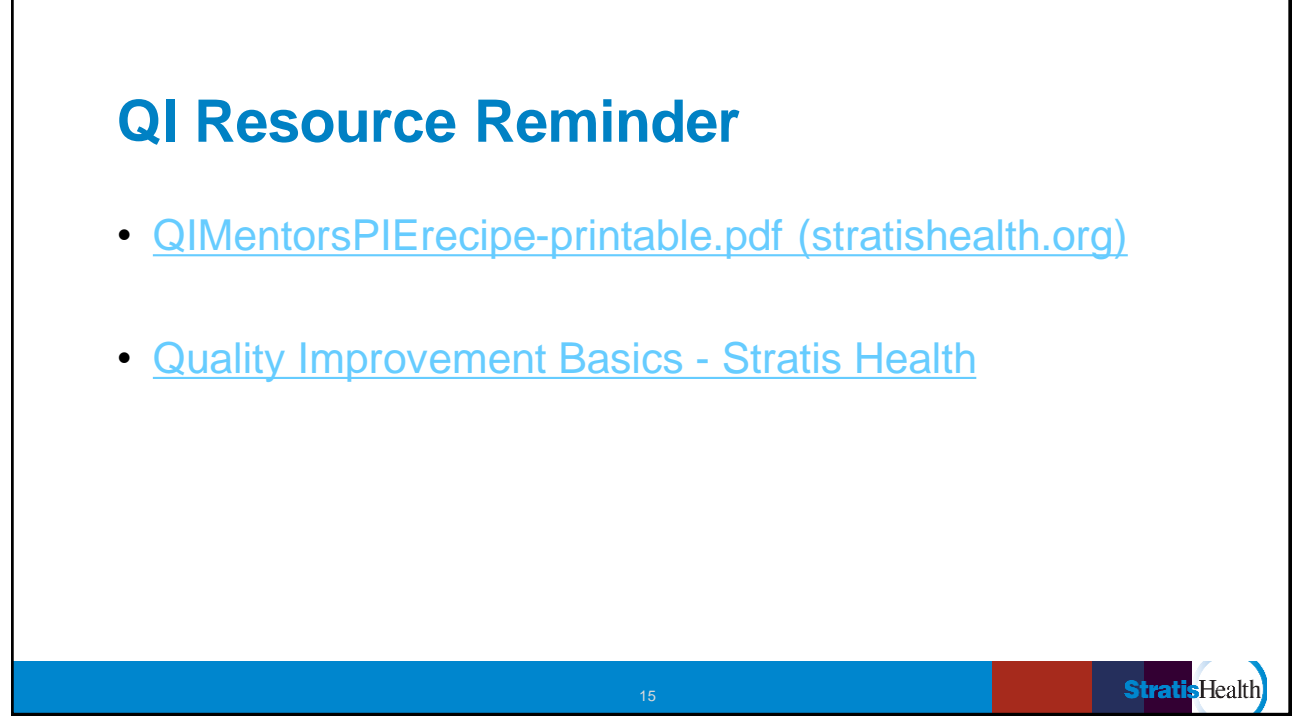

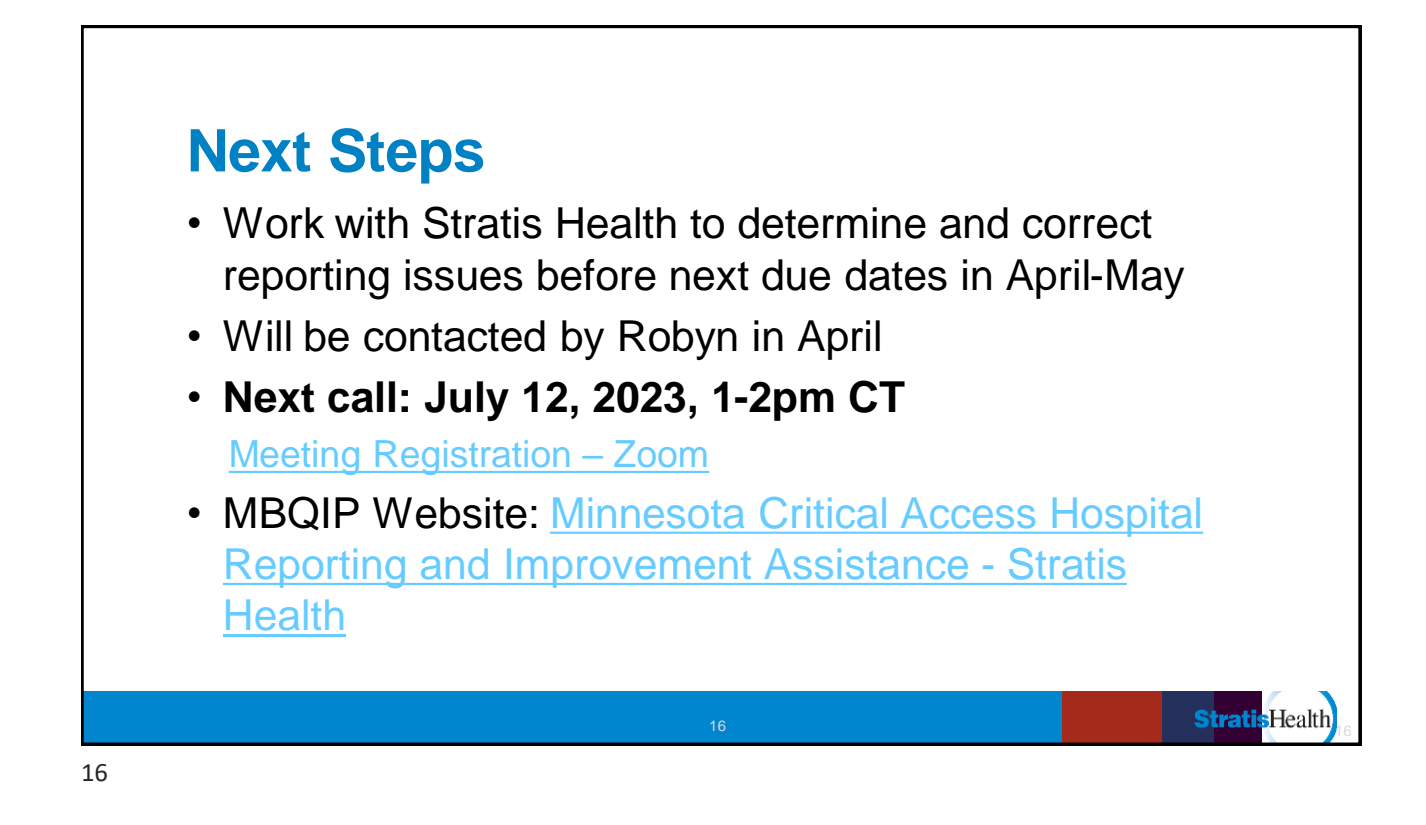

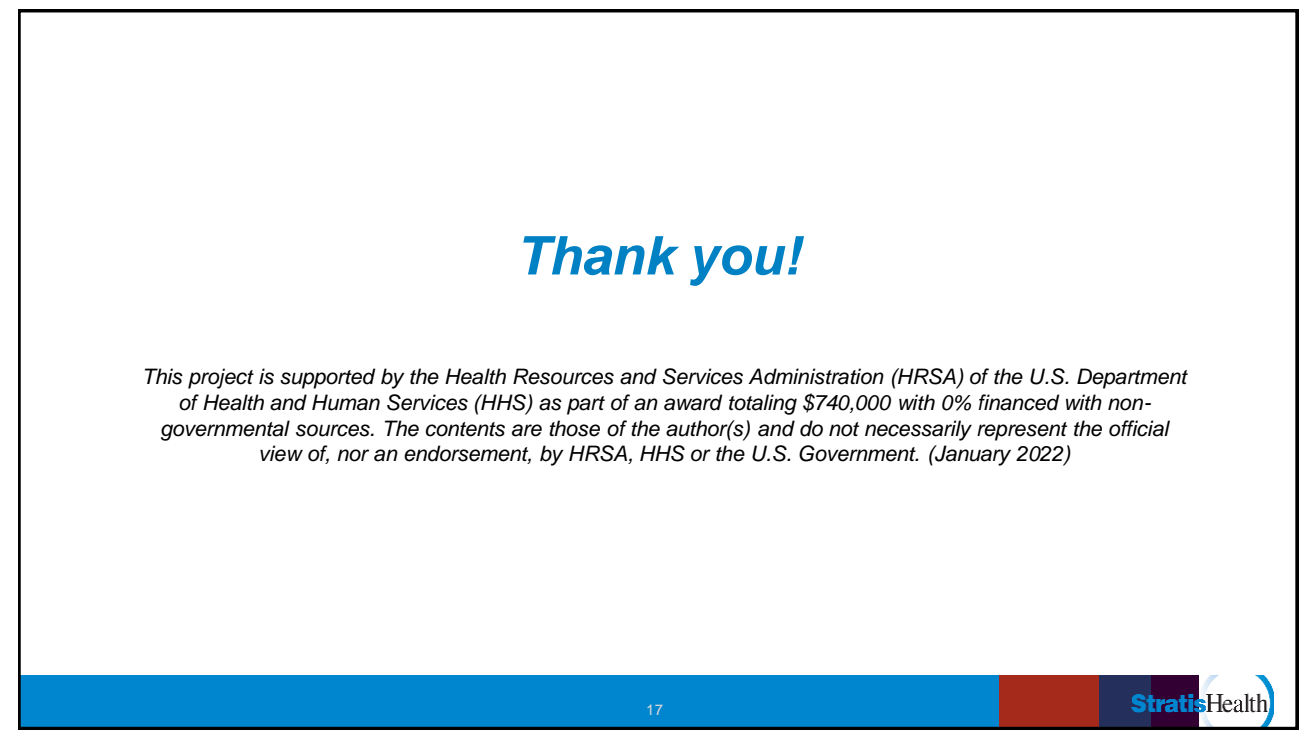